### Cómo resolver dudas y supervisar con : Microsoft Teams DURANTE UNEXAMEN

#Resolución de dudas durante el examen
1. DE FORMA INDIVIDUAL

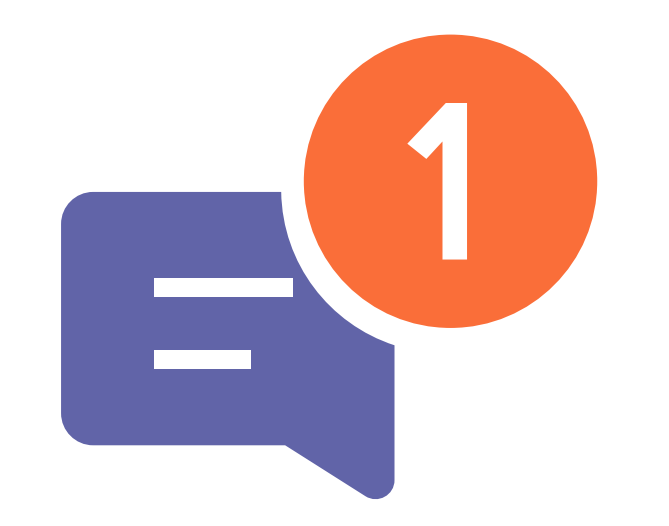

Tus estudiantes pueden consultarte dudas
a través del chat de Microsoft Teams.

Desde el chat puedes comunicarte con cada estudiante **por escrito** o **videoconferencia**.

Las conversaciones de chat aparecen ordenadas cronológicamente, con **las más recientes arriba**.

00

#### #Resolución de dudas durante el examen 2. DE FORMA GRUPAL

Puedes resolver dudas de forma grupal en el canal **"General"** del equipo de la asignatura.

Desde este canal puedes comunicarte con **todos** los estudiantes de la clase a la vez.

Puedes comunicarte con tus estudiantes por **escrito**, o bien por **audio/videoconferencia**.

### **#Supervisión de los estudiantes durante el examen 1. ANTES DE COMENZAR EL EXAMEN**

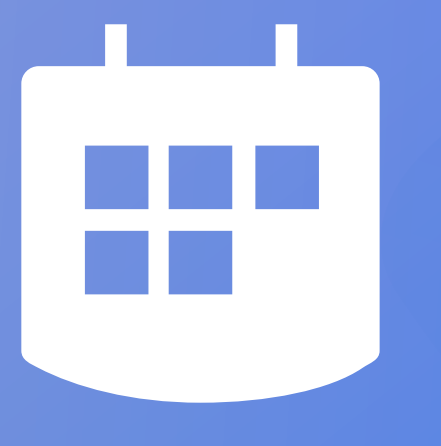

Accede al **"Calendario"** de Teams y pulsa, arriba a la derecha, el botón **"+ Nueva reunión"**.

Configura los datos básicos y **agrega el canal** del equipo de la asignatura correspondiente.

Los estudiantes verán el acceso a la reunión en su **calendario** y en el canal **"General"**.

# Recuerda U B f G G

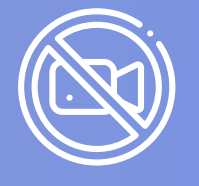

**No** es necesario conservar evidencias de las sesiones de resolución de dudas o supervisión. En consecuencia, **no** se deben grabar.

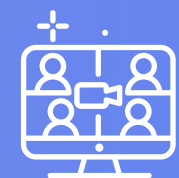

Establece la hora de la reunión para que comience al menos **15 min. antes** de la hora del examen.

## **#Supervisión de los estudiantes durante el examen 2. DURANTE EL DESARROLLO DEL EXAMEN**

### Vista de los participantes

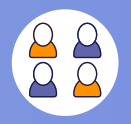

Por defecto se mostrarán **4 participantes** en pantalla durante la videoconferencia.

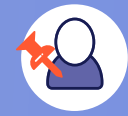

Puedes supervisar a **un estudiante** concreto desde el listado de participantes.

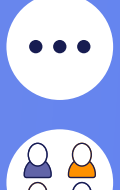

Busca al estudiante y pulsa **"Anclar"** en el menú del icono con tres puntos.

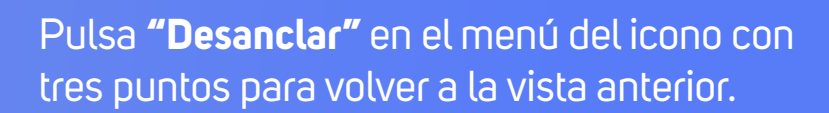

Consulta más detalles en el manual <u>"Cómo resolver dudas y supervisar</u> <u>un examen con Teams</u> Envía a tus estudiantes el manual para estudiantes <u>"Cómo plantear</u> <u>dudas en un examen con Teams"</u>

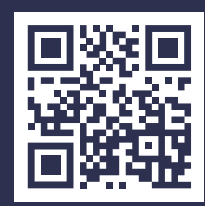

Accede a la versión actualizada de este documento en: https://bit.ly/3bbT2As cc) () (S)

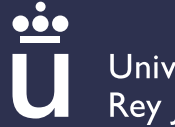

Universidad Rey Juan Carlos

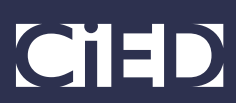

Recursos gráficos libres de derechos obtenidos de freepik.es y flaticon.com.